# Test des zukünftigen Lernens mit Videoaufzeichnungen

Wir freuen uns, dass Du bei dem Test unserer neuen Anwendung mitmachst! Du hilfst uns damit die Anwendung noch besser zu machen, so dass sie Dich in den nächsten Semestern beim Lernen mit aufgezeichneten Vorlesungen möglichst optimal unterstützen kann.

Als Dank für Deine Mühen verlosen wir unter allen Nutzern in der Testphase einen neuen Apple iPod shuffle!!!

(hierfür musst Du den Fragebogen, der am Ende des Tests an Dich geschickt wird, ausfüllen)

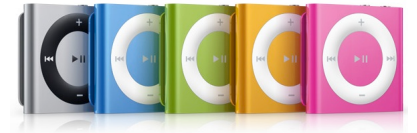

## Wie kann ich die Anwendung starten?

Derzeit ist der Zugang zur Anwendung nur für eine relativ kleine Gruppe von Testpersonen gedacht. Daher ist der Zugang auf unserer Seite noch etwas versteckt.

### Bis zur Vorlesung sind es nur zwei bis drei Schritte:

1. Einloggen

Gehe mit Deinem Browser auf folgende Internetseite:

#### https://videoonline.edu.lmu.de/login/start (ohne www!)

Klicke hier auf "einloggen". Falls Du bereits im **LMU-Portal** angemeldet bist gilt das automatisch auch für unsere Seite, ansonsten wirst Du auf die LMU-Portalseite weitergeleitet, wo Du Dich mit Deiner **Campus-Kennung** einloggen musst.

#### 2. Optional: Dein persönliches Profil bearbeiten

Nach dem "Login" kannst Du noch einen Nickname für Dich auswählen.

Wichtig: Du kannst Dein Profil und die neue Anwendung nur sehen, wenn Du eingeloggt bist! Wenn Du lieber die alte Version der Anwendung (ohne Notizen) benutzen willst, musst Du entweder bei uns ausgeloggt sein oder das in deinem Profil umstellen!

#### 3. Aufrufen der Vorlesung:

Die Vorlesung von Prof. Hußmann findest Du mit der Navigation auf der linke Seite über

SEMESTER -> WINTERSEMESTER 2010 / 2011 -> DIGITALE MEDIEN

## Vielen Dank für Deine Mithilfe und viel Erfolg beim Lernen!